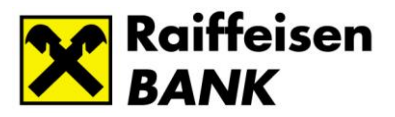

# Raiffeisen Electra Internetbank

## Fizetési kérelem

RBV2104 2

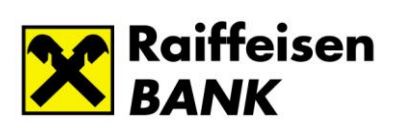

## Tartalom

| Electra Fizetési kérelem szolgáltatás                    | 3  |
|----------------------------------------------------------|----|
| Kimenő fizetési kérelem                                  | 4  |
| Fizetési kérelem indítása                                | 4  |
| Fizetési kérelem kiegészítő mezői                        | 7  |
| A kedvezményezettet illetően:                            | 7  |
| Átutalót (Fizető) felet illetően:                        | 7  |
| Átutalás kiegészítő adatait illetően:                    | 8  |
| Fizetési kérelem állapotának lekérdezése1                | 0  |
| Fizetési kérelem státusz értesítő1                       | 2  |
| Bejövő fizetési kérelmek1                                | 3  |
| Bejövő fizetési kérelmek lekérdezése1                    | 3  |
| Bejövő fizetési kérelmek teljesítése és visszautasítása1 | .5 |
| Export/Import funkciók1                                  | 6  |
| Jogosultság beállítás1                                   | .6 |

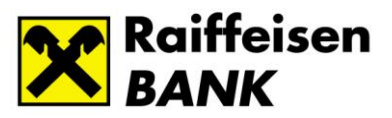

## Electra Fizetési kérelem szolgáltatás

Az Electra programban is lehetőség van fizetési kérelem benyújtására és fogadására.

A fizetési kérelem egy olyan tranzakció típus, amelyet a Kedvezményezett indít a Fizető fél felé, saját részére történő átutalási megbízás kezdeményezése céljából.

A Fizető fél a kérelemben az átutalás összes adatát megkapja (küldő adatai, összeg, fizetési határidő) és az adatok ellenőrzése után kifizetheti, figyelmen kívül hagyhatja vagy elutasíthatja azt. Az elfogadott fizetési kérelemből automatikusan egy azonnali átutalási megbízás jön létre, amely Fizető fél jóváhagyása után teljesül.

A fizetési kérelem szolgáltatás az un. AFR (Azonnali Fizetési Rendszer) kertében történik. Ez azt jelenti, hogy szolgáltatás banki napon kívül is 24 órában működik. A fizető fél másodpercek alatt megkapja kérelmet, ahogy a kedvezményezett is a kifizetéseket 20 millió Ft értékhatárig. Ezen összeg feletti kérelem benyújtására nincs lehetőség.

A fizetési kérelem indítása akár a fizető fél másodlagos azonosítójának használatával is lehetséges. A fizetési kérelmek legfeljebb két hónapig érvényesek.

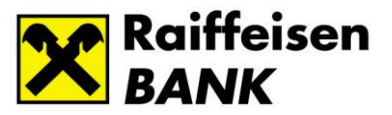

## Kimenő fizetési kérelem

#### Fizetési kérelem indítása

Válassza ki a menuből az Új megbízás/ Fizetési kérelmek/ Fizetési kérelem menüpontot.

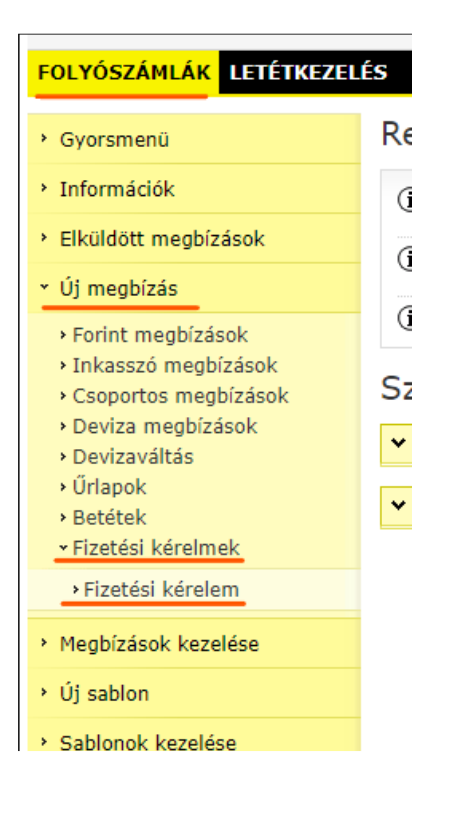

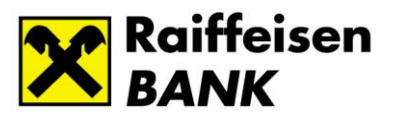

#### Ezután feljön a Fizetési kérelem indítására szolgáló űrlap.

| Fizetési kérelem (Rögzítés)                                                                                                    |                                      |
|----------------------------------------------------------------------------------------------------|--------------------------------------|
| El<br>2<br>Kedvezményezett számla száma<br>HU81 1200 1008 0008 9990 0090 0004 HUF VARGA ZSOLT<br>12001008-00089990-00900004 V                                            | küldés tervezett dátuma<br>021.04.07 |
| ✓ Kedvezményezett kiegészítő adatai                                                                                                    |                                      |
|                                                                                                    |                                      |
| Fizető fél azonosításának típusa Fi<br>Név és számlaszám •                                                                                                    | zetési Kérelem Szolgáltató<br>v      |
| · · · · · · · · · · · · · · · · · · ·                                                                                                    |                                      |
| Fizető fél számlaszáma                                                                                                    |                                      |
| ✓ Átutaló kiegészítő adatai                                                                                                    |                                      |
|                                                                                                    |                                      |
| Átutalás összege HUF Az összeg módosítható<br>Fizetési határidő Érvényességi idő<br>2021.06.07 23:59:59 2021.06.07 2<br>Közlemény / O Postai azonosító / Egyéb azonosító | 3:59:59 🗌 Idő kritikus               |
|                                                                                                    |                                      |
| ✓ Átutalás kiegészítő adatai                                                                                                    |                                      |

> Sablon keresése > Sablon készítése > Mégsem > Azonnali beküldés > Csomagba

Mielőtt fizetési kérelmet indít más bankban vezetett számlára, mindig bizonyosodjon meg, hogy a fizető fél képes fogadni a kérelmet. Ha a fizető felet számlaszámmal kívánja megadni, akkor az Electra csak a fizetési kérelmet fogadni képes számlákat engedélyezi, amit a kérelem mentésekor ellenőriz. Ha másodlagos azonosítót használt, akkor a bank a számlaszámot egy későbbi lépésében ellenőrzi és fogja visszautasítani.

- Az Elküldés tervezett dátumával megjelölhet egy későbbi időpontot, amikor el szeretné küldeni a kifizetést. A fizetési kérelem aláírása a küldés időpontjáig tetszőleges napon történhet. Az aláírás után azonban a rendszer automatikusan nem fogja megtenni küldést a megjelölt napon. Ezt egy küldésre jogosult felhasználónak kell kezdeményeznie az Electrából. Az elküldés megtörténhet a jelzett napnál korábban is, de később nem. Ebben az esetben a rendszer visszautasítja a tételt.
- A **Fizető fél azonosításának típusánál** válassza ki, hogy a fizető felet számlaszám vagy másodlagos azonosítóval kívánja megadni.
- A **Fizetési kérelem szolgáltató** mező hagyja üresen. Automatikusan a Raiffeisen bank a szolgáltató.
- Töltse ki a fizető fél számlaszámát nevét vagy másodlagos azonosítóját.

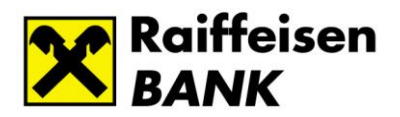

- Adja meg az Átutalás összeget. Mindenképp tekintettel kell lenni arra, hogy az elszámolás a AFR bankközi rendszeren történik, ahol külön megállapodás hiányában a legmagasabb egy összegben átutalható érték 20 millió forint.
- Ha **Az összeg módosítható** mezőt bejelöli, akkor a fizető félnek lehetősége lesz a megjelölttől eltérő összeget fizetni, ami lehet alacsonyabb és magasabb összeg is.
- A Fizetési határidő értelemszerűen. Maximum 2 hónapos határidő adható meg. Új tétel kitöltésekor a rendszer automatikusan felkínálja a legkésőbbi határidőt.
- Érvényességi idő az, ameddig a fizető félnek lehetősége van teljesíteni a kérelmet. Utána a kérelem lejártnak tekintendő, nem lehet válaszolni rá. Az érvényességi idő lehet későbbi dátum, mint a fizetési határidő, de úgyszintén maximum 2 hónapos határidő adható meg. Új tétel kitöltésekor a rendszer automatikusan felkínálja a legkésőbbi határidőt. Ha a fizető fél később próbálja kifizetni, akkor vagy el sem tudja indítani a kifizetést vagy a kifizetés visszautasításra kerül lejárt fizetési kérelem miatt.
- A Közlemény 140 karakter szabadszöveges mező, amiben a pl. tájékoztathatja a fizető felet a kérelem okáról vagy egyéb – a kérelemmel kapcsolatos - információkat közölhet vele.

Az így elkészített "Fizetési kérelmet" az Electrában megszokott módon küldheti el. Vagy az "Azonnali beküldés" vagy a "Csomagba" gombra kattintva mentheti a tételt és léphet tovább. A csomagok aláírása és beküldése is az Electrában megszokott módon történik.

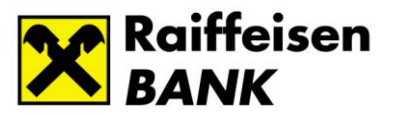

## Fizetési kérelem kiegészítő mezői

Nem kötelező, de további kiegészítő információk is megadhatók a fizetési kérelemhez.

#### A kedvezményezettet illetően:

#### Fizetési kérelem (Rögzítés)

| Kedvezményezett számla száma<br>HUB1 1200 1008 0008 9990 0090 0004 HUF VARGA ZSOLT                               | Elküldés tervezett dátuma<br>2021.04.07 |
|----------------------------------------------------------------------------------------------------|-----------------------------------------|
| ▲ Kedvezményezett kiegészítő adatai                                                                              |                                         |
| Kedvezményezett azonosítója<br>V<br>Tényleges kedvezményezett neve<br>Tényleges kedvezményezett azonosítója<br>V |                                         |
|                                                                                                    |                                         |
| Fizető fél azonosításának típusa<br>Név és számlaszám v                                                          | Fizetési Kérelem Szolgáltató            |
| v<br>Fizető fél számlaszáma                                                                                      |                                         |

A Kedvezményezett azonosítója lehet személyi azonosító vagy szervezeti azonosító. A Tényleges kedvezményezett adatait akkor töltse ki, ha ön más megbízásából küldi a kérelmet.

#### Átutalót (Fizető) felet illetően:

| ✓ Kedvezményezett kiegészítő adatai                   |                              |
|-------------------------------------------------------|------------------------------|
|                                                       |                              |
| Fizető fél azonosításának típusa<br>Név és számlaszám | Fizetési Kérelem Szolgáltató |
| Fizető fél neve                                       |                              |
| Fizető fél számlaszáma                                |                              |
|                                                       |                              |
| ▲ Átutaló kiegészítő adatai                           |                              |
| Átutaló azonosítója                                   |                              |
| Tényleges fizető fél neve                             |                              |
| Tényleges fizető fél azonosítója                      |                              |
| ▼                                                     |                              |

Hasonlóan a kedvezményezett kiegészítő adataihoz, a fizető fél azonosítója ill. a tényleges fizető fél neve és azonosítója is megadható, amennyiben szükséges. 8

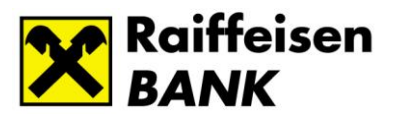

## Átutalás kiegészítő adatait illetően:

| Átutalás összege<br>HUF<br>Fizetési határidő<br>2021.06.07 III 23:59:59<br>Közlemény / O Postai azonosító / O Egyéb | Az összeg módosítható<br>Érvényességi idő<br>2021.06.07 23:<br>azonosító | 59:59 | 🗌 Idő kritikus |  |
|----------------------------------------------------------------------------------------------------|--------------------------------------------------------------------------|-------|----------------|--|
|                                                                                                    |                                                                          |       |                |  |
|                                                                                                    |                                                                          |       |                |  |
| <ul> <li>Átutalás kiegészítő adatai</li> </ul>                                                                      |                                                                          |       |                |  |
|                                                                                                    |                                                                          |       |                |  |
| Atutalás jogcime                                                                                                    |                                                                          |       |                |  |
| llavfélazonosító (számlafizetéseknél)                                                                               |                                                                          |       |                |  |
| ogyreidzenoste (szamanzeteseknel)                                                                                   |                                                                          |       |                |  |
| Kedvezményezett belső tranzakcióazonosítója                                                                         |                                                                          |       |                |  |
|                                                                                                    |                                                                          |       |                |  |
| Számla vagy nyugta azonosító                                                                                        |                                                                          |       |                |  |
|                                                                                                    |                                                                          |       |                |  |
| Törzsvásárlói vagy kedvezményrendszer azonosítój                                                                    | а                                                                        |       |                |  |
|                                                                                                    |                                                                          |       |                |  |
| Kereskedői eszköz (pénztárgép, POS) azonosító                                                                       |                                                                          |       |                |  |
| NAV ellenőrzőkód                                                                                                    |                                                                          |       |                |  |
|                                                                                                    |                                                                          |       |                |  |
| Kereskedelmi egység, bolt azonosító                                                                                 |                                                                          |       |                |  |
|                                                                                                    |                                                                          |       |                |  |
|                                                                                                    |                                                                          |       |                |  |

- A megadott Átutalás jogcíme egy későbbi programverzióban kerül továbbításra a fizető fél felé. Amennyiben mindenképp szeretné elküldeni a fizető félnek a jogcímet, kérjük a közlemény mezőben adja azt meg.
- A Kedvezményezett belső tranzakcióazonosítóját használhatja a kérelmekre érkező fizetések beazonosítására például. Az itt megadott referencia számot (alfanumerikus) a válaszüzenetben visszakapja. Fontos azonban figyelembe venni, hogy ennek a számnak 7 napra visszamenőleg egyedinek kell lenni és ezért a manuálisan indított fizetési kérelmekhez nem javasoljuk ennek a mezőnek kitöltését. A korábban már felhasznált belső tranzakcióazonosítóval küldött fizetési kérelmeket a bank visszautasítja. Helyette inkább a Partnerek közti egyedi azonosító használatát javasoljuk erre a célra. Ezt az azonosítót a bank teszi hozzá a megbízáshoz, amikor elfogadta a beérkezett kérelmet és a banktól lekérdezett státusz képernyőn található meg. Információk/ Fizetési kérelmek/ Kimenő fizetési kérelmek menüpont. Pl.:

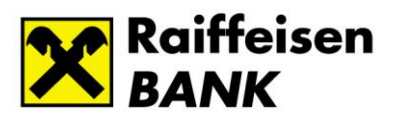

≞

#### Fizetési kérelem (Kimenő) (Megnézés)

| Küldés ideje<br>2021.04.07                                     |                                                        |
|----------------------------------------------------------------|--------------------------------------------------------|
| 16:56:23                                                       |                                                        |
| Kedvezményezett számla száma                                   |                                                        |
| HU81 1200 1008 0008 9990 0090 0004                             |                                                        |
|                                                                |                                                        |
| 12001008-00089990-00900004                                     |                                                        |
|                                                                |                                                        |
|                                                                |                                                        |
|                                                                |                                                        |
| Fizető fél azonosításának típusa                               | Fizetési Kérelem Szolgáltató                           |
| Név és számlaszám                                              |                                                        |
| Fizető fél neve                                                |                                                        |
| Tóth Béla                                                      |                                                        |
|                                                                |                                                        |
| Fizeto fei szamiaszama<br>Hiling 1200 1008 0010 5000 0010 0003 |                                                        |
| 1003 1200 1000 0010 3033 0010 0003                             |                                                        |
| 12001008-00105099-00100003                                     |                                                        |
|                                                                |                                                        |
|                                                                |                                                        |
|                                                                |                                                        |
| Átutalás összege                                               |                                                        |
| 1 500,00 HUF Az összeg m                                       | ódosítható                                             |
| Fizetési határidő Érvényességi idő                             |                                                        |
| 2021.06.07 23:59 2021.06.07                                    | 23:59 Idő kritikus                                     |
| Partnerek közti egyedi azonosító                               |                                                        |
| UBRTHUH0 -20210407-H21D0000000055                              |                                                        |
|                                                                |                                                        |
| Koziemeny / O Postal azonosito / O Egyeb azonosi               | to                                                     |
| 012345678901234567890123456789012345678901234567890123         | 345678901234567890123456789012345678901234567890123456 |
| 105012343010501234301050123430105                              |                                                        |
|                                                                |                                                        |
|                                                                |                                                        |
|                                                                |                                                        |
|                                                                |                                                        |
| Státusz                                                        |                                                        |
| A fizető félnek átadva                                         |                                                        |
|                                                                |                                                        |
|                                                                |                                                        |

• Az átutalás kiegészítő mezőinek kitöltése nem kötelező, a fizető fél számára tájékoztató jelleggel bírnak.

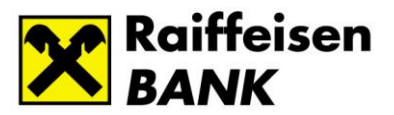

## Fizetési kérelem állapotának lekérdezése

Hasonlóan a többi megbízás típushoz, az Információk menüpontban kérdezhetjük le a "Fizetési kérelmek" státuszát is. Válasszuk Információk/ Fizetési kérelmek/ Kimenő fizetési kérelmek menüpontot.

Fontos tudni, hogy a fizetési kérelmek aktuális állapotát csak online, a bankhoz kapcsolódva tudjuk megtenni. Amennyiben éppen nincs bejelentkezve a bankba, a rendszer kérni fogja erre.

#### Kimenő fizetési kérelmek

| Dátum      |   |            |  |  |  |
|------------|---|------------|--|--|--|
| 2021.02.06 | - | 2021.04.07 |  |  |  |
| Állapot    |   |            |  |  |  |
| Aktív      | ~ |            |  |  |  |

- A rendszer az előző 60 nap aktív fizetési kérelmeit kérdezi le alapállapotban. Lehetőségünk van értelemszerűen módosítani ezeken az értékeken. Lekérdezhetünk korábbi időpontokra is, de ebben az esetben úgy állítsuk be a dátum intervallumát, hogy az ne legyen 60 napnál nagyobb.
- A státuszt mezőben választhatunk, hogy az összes vagy az aktív vagy az inaktív kérelmeket kérdezzük le. Aktív, ahol a kérelem még fizetésre vár inaktív, ahol fizetés megtörtént vagy egyéb okból a kérelem zárásra került például visszautasítás miatt.

#### Ezután megkapjuk a listát.

(Amennyiben túl hosszú időt venne igénybe a lekérdezés, kérjük szűkítse az időintervallumot a ténylegesen releváns időtartamra.)

Kimenő fizetési kérelmek

| Partner neve /<br>Másodlagos azonosítója | ◊ Fizetési határidő ◊ | Érvényességi idő‡    | Küldés ideje¢        | Státusz 🌣              | Összeg¢  |     |          |
|------------------------------------------|-----------------------|----------------------|----------------------|------------------------|----------|-----|----------|
| Tóth Béla                                | 2021.06.07. 23:59:59  | 2021.06.07. 23:59:59 | 2021.04.07. 11:06:00 | Sikeresen fizetve      | 2 003,00 | HUF | *        |
| Tóth Béla                                | 2021.06.07. 23:59:59  | 2021.06.07. 23:59:59 | 2021.04.07. 11:06:00 | Sikeresen fizetve      | 2 004,00 | HUF | ~        |
| Tóth Béla                                | 2021.06.07. 23:59:59  | 2021.06.07. 23:59:59 | 2021.04.07. 11:18:22 | A fizető félnek átadva | 2 005,00 | HUF | *        |
| afaf                                     | 2021.06.07. 23:59:59  | 2021.06.07. 23:59:59 | 2021.04.07. 12:52:53 | A fizető félnek átadva | 1 000,00 | HUF | *        |
| Halaj Peti Myra                          | 2021.06.07. 23:59:59  | 2021.06.07. 23:59:59 | 2021.04.07. 12:52:53 | A fizető félnek átadva | 600,00   | HUF | *        |
| Tóth Béla                                | 2021.06.07. 23:59:59  | 2021.06.07. 23:59:59 | 2021.04.07. 16:56:23 | Sikeresen fizetve      | 1 500,00 | HUF | <b>~</b> |
| Halaj Peti Myra                          | 2021.06.07. 23:59:59  | 2021.06.07. 23:59:59 | 2021.04.07. 12:46:16 | A fizető félnek átadva | 3 210,00 | HUF | *        |

> Vissza

Adott tételre kattintva a részletező képernyőt kapunk.

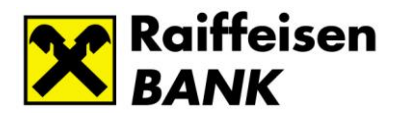

#### Kimenő fizetési kérelmek

| Partner<br>Másodi | neve /<br>agos azonosító  | ja     | Fizetési hata  | á <b>ridő</b> ≎ | Érvényességi idő‡    | Küldés ideje‡         | <b>Státusz</b> ¢       | Összeg¢                    |       |
|-------------------|---------------------------|--------|----------------|-----------------|----------------------|-----------------------|------------------------|----------------------------|-------|
| Tóth Bél          | а                         |        | 2021.06.07.    | 23:59:59        | 2021.06.07. 23:59:59 | 2021.04.07. 11:06:00  | Sikeresen fizetve      | 2 003,00 HUF               | *     |
| Tóth Bél          | a                         |        | 2021.06.07.    | 23:59:59        | 2021.06.07. 23:59:59 | 2021.04.07. 11:06:00  | Sikeresen fizetve      | 2 004,00 HUF               | *     |
| Tóth Bél          | a                         |        | 2021.06.07.    | 23:59:59        | 2021.06.07. 23:59:59 | 2021.04.07. 11:18:22  | A fizető félnek átadva | 2 005,00 HUF               | *     |
| afaf              |                           |        | 2021.06.07.    | 23:59:59        | 2021.06.07. 23:59:59 | 2021.04.07. 12:52:53  | A fizető félnek átadva | 1 000,00 HUF               | *     |
| Halaj Pe          | ti Myra                   |        | 2021.06.07.    | 23:59:59        | 2021.06.07. 23:59:59 | 2021.04.07. 12:52:53  | A fizető félnek átadva | 600,00 HUF                 | *     |
| Tóth Bél          | а                         |        | 2021.06.07.    | 23:59:59        | 2021.06.07. 23:59:59 | 2021.04.07. 16:56:23  | Sikeresen fizetve      | 1 500,00 HUF               | × .   |
|                   | Azonosító:                | EL202  | 1040716562300  | 0131490         |                      |                       |                        |                            |       |
|                   | Számlaszám:               | HU09 : | 1200 1008 0010 | 5099 00:        | 10 0003              |                       |                        |                            |       |
|                   | Az összeg<br>módosítható: | Nem    |                |                 |                      |                       |                        |                            |       |
|                   | Közlemény:                | 01234  | 567890123456   | 789012345       | 567890123456789012   | 345678901234567890123 | 34567890123456789012   | 34567890123456789012345678 | 90123 |
|                   | > Megnézés                |        |                |                 |                      |                       |                        |                            |       |
| Halaj Pe          | ti Myra                   |        | 2021.06.07.    | 23:59:59        | 2021.06.07. 23:59:59 | 2021.04.07. 12:46:16  | A fizető félnek átadva | 3 210,00 HUF               | *     |

> Vissza

Majd a "Megnézés" opciót választva az teljes tétel megjelenik a képernyőn, ahol a tétel aktuális állapota az utolsó sorában található. Pl.:

| Küldés ideje                                                                                                    |                                                                                                    |                                                         |
|----------------------------------------------------------------------------------------------------|----------------------------------------------------------------------------------------------------|---------------------------------------------------------|
| 2021.04.07 16:56:23                                                                                                    |                                                                                                    |                                                         |
| (edvezményezett számla száma                                                                                                    |                                                                                                    |                                                         |
| HU81 1200 1008 0008 9990 0090 0004                                                                                                    |                                                                                                    |                                                         |
| 12001008-00089990-00900004                                                                                                    |                                                                                                    |                                                         |
|                                                                                                    |                                                                                                    |                                                         |
| izető fél azonosításának típusa                                                                                                    | Fizetési Kére                                                                                                    | lem Szolgáltató                                         |
| Név és számlaszám                                                                                                    |                                                                                                    |                                                         |
| Fizető fél neve<br>Tóth Béla                                                                                                    |                                                                                                    |                                                         |
| Fizető fél számlaszáma                                                                                                    |                                                                                                    |                                                         |
| HU09 1200 1008 0010 5099 0010 0003                                                                                                    |                                                                                                    |                                                         |
| 12001008-00105099-00100003                                                                                                    |                                                                                                    |                                                         |
|                                                                                                    |                                                                                                    |                                                         |
| Átutalás összege<br>1 500,00 HUF<br>izetési határidő<br>2021.06.07 23:59                                                                                                    | Az összeg módosítható<br>Érvényességi idő<br>2021.06.07 23:59                                                                  | Idő kritikus                                            |
| Átutalás összege<br>1 500,00 HUF<br>Fizetési határidő<br>2021.06.07 23:59<br>Partnerek közti egyedi azonosító<br>UBRTHUH020210407-H21D0000000055                                                                                                  | Az összeg módosítható<br>Érvényességi idő<br>2021.06.07 23:59                                                                  | Idő kritikus                                            |
| Átutalás összege<br>1 500,00 HUF<br>Fizetési határidő<br>2021.06.07 23:59<br>Partnerek közti egyedi azonosító<br>UBRTHUH020210407-H21D000000055<br>© Közlemény / O Postai azonosító / O                                                           | Az összeg módosítható<br>Érvényességi idő<br>2021.06.07 23:59<br>Egyéb azonosító                                               | Idő kritikus                                            |
| Átutalás összege<br>1 500,00 HUF<br>Fizetési határidő<br>2021.06.07 23:59<br>Partnerek közti egyedi azonosító<br>UBRTHUH020210407-H21D0000000055<br>■ Közlemény / OPostai azonosító / O<br>012345678901234567890123456789                         | Az összeg módosítható<br>Érvényességi idő<br>2021.06.07 23:59<br>Egyéb azonosító<br>012345678901234567890123456789012345678901 | ☐ Idő kritikus<br>2345678901234567890123456789012345678 |
| Átutalás összege<br>1 500,00 HUF<br>Fizetési határidő<br>2021.06.07 23:59<br>Partnerek közti egyedi azonosító<br>UBRTHUH020210407-H21D0000000055<br>Közlemény / Postai azonosító /<br>0123456789012345678901234567890123456789<br>90123456789     | Az összeg módosítható<br>Érvényességi idő<br>2021.06.07 23:59<br>Egyéb azonosító<br>012345678901234567890123456789012345678901 | ☐ Idő kritikus<br>2345678901234567890123456789012345678 |
| Átutalás összege<br>1 500,00 HUF<br>Fizetési határidő<br>2021.06.07 23:59<br>Partnerek közti egyedi azonosító<br>UBRTHUH020210407-H21D0000000055<br>© Közlemény / Postai azonosító / O<br>0123456789012345678901234567890123456789<br>90123456789 | Az összeg módosítható<br>Érvényességi idő<br>2021.06.07 23:59<br>Egyéb azonosító<br>012345678901234567890123456789012345678901 | ☐ Idő kritikus<br>2345678901234567890123456789012345678 |
| Átutalás összege<br>1 500,00 HUF<br>Fizetési határidő<br>2021.06.07 23:59<br>Partnerek közti egyedi azonosító<br>UBRTHUH020210407-H21D0000000055<br>Közlemény / Postai azonosító /<br>0123456789012345678901234567890123456789<br>90123456789     | Az összeg módosítható<br>Érvényességi idő<br>2021.06.07 23:59<br>Egyéb azonosító<br>012345678901234567890123456789012345678901 | ☐ Idő kritikus<br>2345678901234567890123456789012345678 |

A beérkezett jóváírást az egyéb jóváírásokhoz hasonló módon ellenőrizhetjük. A tranzakció a napi teljesített tranzakciók vagy számlatörténet vagy a számlakivonat tételei közt szabályos bejövő azonnali átutalásként jelenik meg.

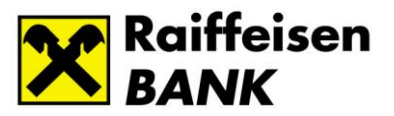

### Fizetési kérelem státusz értesítő

Minden elküldött Fizetési kérelem csomagról és megbízásról értesítőt is készít a bank, ami többi értesítővel együtt letölthető a bank szerveréről és kinyomtatható. Információk/ Értesítők

| FOLYÓSZÁMLÁK                                       |                                                                             |     |
|----------------------------------------------------|-----------------------------------------------------------------------------|-----|
| • Gyorsmenü                                        | Értesítők                                                                   |     |
| <ul> <li>Információk</li> </ul>                    | <ol> <li>A lekérdezhető intervallum maximum 31 nap hosszú lehet.</li> </ol> |     |
| <ul> <li>Számlaáttekintő</li> </ul>                |                                                                             |     |
| <ul> <li>Aktuális egyenleg</li> </ul>              | Kordő dátum Befelező dátum                                                  |     |
| <ul> <li>Ertéknapos egyenleg</li> </ul>            |                                                                             |     |
| <ul> <li>Számlatörténet</li> </ul>                 |                                                                             |     |
| <ul> <li>Függő átutalási megbízások</li> </ul>     | > Rend                                                                      | hen |
| <ul> <li>Számlakivonat</li> </ul>                  |                                                                             | Jen |
| PDF kivonat                                        |                                                                             |     |
| <ul> <li>Keresés kivonatokban</li> </ul>           |                                                                             |     |
| <ul> <li>Allandó átutalás</li> </ul>               |                                                                             |     |
| <ul> <li>Artolyamok</li> <li>Értesétéle</li> </ul> |                                                                             |     |
| > Ertesitok                                        |                                                                             |     |
| <ul> <li>Értéknanra váró</li> </ul>                |                                                                             |     |
| megbízások                                         |                                                                             |     |
| <ul> <li>Beszedések</li> </ul>                     |                                                                             |     |
| <ul> <li>Visszahívható tranzakciók</li> </ul>      |                                                                             |     |
| <ul> <li>Csoportos egyenleg</li> </ul>             |                                                                             |     |
| <ul> <li>Csoportos kamat</li> </ul>                |                                                                             |     |
| Ugyletinformaciok     Alstvália kástvak azarálati  |                                                                             |     |
| limitek                                            |                                                                             |     |
| Másodlagos azonosítók                              |                                                                             |     |
| <ul> <li>Fizetési kérelmek</li> </ul>              |                                                                             |     |
|                                                    |                                                                             |     |

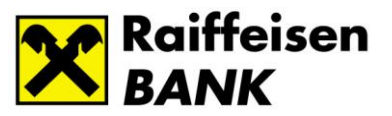

## Bejövő fizetési kérelmek

#### Bejövő fizetési kérelmek lekérdezése

A beérkező fizetési kérelmek megtekintéséhez és kezeléséhez első lépésben le kell kérnie azokat a banktól az **Információk/Fizetési kérelmek/ Bejövő fizetési kérelmek menüpontban**. (A képernyő megegyezik a kimenő fizetési kérelmek lekérdező képernyőjével.)

| FOLYÓSZÁMLÁK LETÉTKEZEL                                                                                                    | ÉS                                                                          |
|----------------------------------------------------------------------------------------------------|-----------------------------------------------------------------------------|
| › Gyorsmenü                                                                                                    | Bejövő fizetési kérelmek                                                    |
| <ul> <li>Információk</li> </ul>                                                                                                    | <ul> <li>A lekérdezhető intervallum maximum 60 nap hosszú lehet.</li> </ul> |
| <ul> <li>&gt; Számlaáttekintő</li> <li>&gt; Aktuális egyenleg</li> <li>&gt; Értéknapos egyenleg</li> <li>&gt; Napi teljesített tranzakciók</li> <li>&gt; Számlatörténet</li> <li>&gt; Függő átutalási megbízások</li> <li>&gt; Számlakivonat</li> <li>&gt; PDF kivonat</li> </ul> | Dátum<br>2021.02.06  2021.04.07  Allapot<br>Aktív                           |
| Keresés kivonatokban                                                                                                    | > Rendben                                                                   |
| <ul> <li>Allandó átutalás</li> <li>Árfolyamok</li> </ul>                                                                                                    |                                                                             |
| <ul> <li>Értesítők</li> </ul>                                                                                                    |                                                                             |
| <ul> <li>Zárolások</li> <li>Értéknapra váró<br/>megbízások</li> </ul>                                                                                                    |                                                                             |
| <ul> <li>Beszedések</li> </ul>                                                                                                    |                                                                             |
| <ul> <li>Visszahívható tranzakciók</li> <li>Csoportos egyenleg</li> <li>Csoportos kamat</li> <li>Ügyletinformációk</li> </ul>                                                                                                    |                                                                             |
| <ul> <li>Aktuális kártyahasználati<br/>limitek</li> <li>Másodlagos azonosítók</li> </ul>                                                                                                    |                                                                             |
| <ul> <li>Fizetési kérelmek</li> </ul>                                                                                                    |                                                                             |
| <ul> <li>Kimenő fizetési kérelmek</li> <li>Bejövő fizetési<br/>kérelmek</li> </ul>                                                                                                    |                                                                             |

- A rendszer az előző 60 nap aktív fizetési kérelmeit kérdezi le alapállapotban. Lehetőségünk van értelemszerűen módosítani ezeken az értékeken. Lekérdezhetünk korábbi időpontokra is, de ebben az esetben úgy állítsuk be a dátum intervallumát, hogy az ne legyen 60 napnál nagyobb.
- A státuszt mezőben választhatunk, hogy az összes vagy csak az aktív vagy csak az inaktív kérelmeket kérdezzük le. Aktív, ahol fizetésre vár a kérelem (Beérkezett fizetési kérelem), inaktív, ahol fizetés megtörtént vagy egyéb okból a kérelem zárásra került.

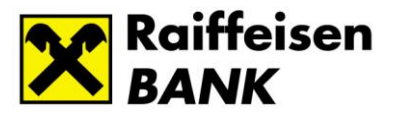

A lekérdezés után kapunk egy listát, ahol ellenőrizhetjük a beérkezett kérelmek státuszát is. Pl.:

| Kedvezményezett neve | Fizetési határidő 🌣  | Érvényességi idő 🗧   | Beérkezés ideje¢     | Státusz 0                   | Összeg 🗧 |           |   |
|----------------------|----------------------|----------------------|----------------------|-----------------------------|----------|-----------|---|
| VARGA ZSOLT          | 2021.06.06. 23:59:59 | 2021.06.06. 23:59:59 | 2021.04.06. 19:31:23 | Beérkezett fizetési kérelem | 1 0      | 03,00 HUF | * |
| VARGA ZSOLT          | 2021.06.07. 23:59:59 | 2021.06.07. 23:59:59 | 2021.04.07. 11:18:22 | Beérkezett fizetési kérelem | 2 0      | 05,00 HUF | * |

Egy adott tételre kattintva lehetőségünk van a kérelmet teljesíteni, visszautasítani vagy a kérelem részleteit megnézni.

| Beérkezés ideje                                                                                                    |                                                                                                    |
|----------------------------------------------------------------------------------------------------|----------------------------------------------------------------------------------------------------|
| 2021.04.06 19:31:23                                                                                                    |                                                                                                    |
| Kedvezményezett számla száma                                                                                                    |                                                                                                    |
|                                                                                                    |                                                                                                    |
| VARGA ZSOLT                                                                                                    |                                                                                                    |
|                                                                                                    |                                                                                                    |
| izető fél azonosításának tínusa                                                                                                    | Fizetéri Vérelem Szeleáltató                                                                                                    |
| Név és számlaszám                                                                                                    |                                                                                                    |
| izető fél neve                                                                                                    |                                                                                                    |
| Tóth Béla                                                                                                    |                                                                                                    |
| izető fél számlaszáma                                                                                                    |                                                                                                    |
| HU09 1200 1008 0010 5099 0010 0003                                                                                                    |                                                                                                    |
| 12001008-00105099-00100003                                                                                                    |                                                                                                    |
| tutalás összene                                                                                                    |                                                                                                    |
| tutalás összege<br>1 003,00 HUF                                                                                                    | Z Az összeg módosítható                                                                                                    |
| itutalás összege<br>1 003,00 HUF<br>izetési határidő<br>2021.06.06 23:59                                                                                                    | Az összeg módosítható<br>Érvényességi idő<br>2021 06.06 23:59 Idő kritikus                                                                                                    |
| Átutalás összege<br>1 003,00 HUF<br>Fizetési határidő<br>2021.06.06 23:59<br>Jartnerek közti egyedi azonosító                                                                                                    | Az összeg módosítható<br>Érvényességi idő<br>2021.06.06 23:59 Idő kritikus                                                                                                    |
| Átutalás összege<br>1 003,00 HUF<br>Fizetési határidő<br>2021.06.06 23:59<br>Partnerek közti egyedi azonosító<br>UBRTHUH020210406-H21D0000000029                                                                                                    | Az összeg módosítható<br>Érvényességi idő<br>2021.06.06 23:59 Idő kritikus                                                                                                    |
| Átutalás összege<br>1 003,00 HUF<br>Fizetési határidő<br>2021.06.06 23:59<br>Partnerek közti egyedi azonosító<br>UBRTHUH020210406-H21D000000029<br>Közlemény / Postai azonosító /                                                                                                    | Az összeg módosítható<br>Érvényességi idő<br>2021.06.06 23:59 Idő kritikus                                                                                                    |
| Átutalás összege<br>1003,00 HUF<br>izetési határidő<br>2021.06.06 23:59<br>Partnerek közti egyedi azonosító<br>UBRTHUH020210406-H21D0000000029<br>Közlemény / Postai azonosító /<br>123456789012345678901234567890<br>2345678901234567890                                                       | <ul> <li>Az összeg módosítható<br/>Érvényességi idő<br/>2021.06.06 23:59 Idő kritikus</li> <li>Egyéb azonosító</li> <li>90123456789012345678900123456789000000000000000000000000000000000000</li></ul> |
| Átutalás összege<br>1 003,00 HUF<br>Fizetési határidő<br>2021.06.06 23:59<br>Partnerek közti egyedi azonosító<br>UBRTHUH020210406-H21D0000000029<br>Közlemény / Postai azonosító / C<br>123456789012345678901234567890<br>2345678901234567890                                                   | <ul> <li>Az összeg módosítható<br/>Érvényességi idő<br/>2021.06.06 23:59 Idő kritikus</li> <li>Egyéb azonosító</li> <li>90123456789012345678901280000000000000000000000000000000000</li></ul>                              |
| Átutalás összege<br>1003,00 HUF<br>Fizetési határidő<br>2021.06.06 23:59<br>Partnerek közti egyedi azonosító<br>UBRTHUH020210406-H21D0000000029<br>Közlemény / Postai azonosító /<br>123456789012345678901234567890<br>2345678901234567890                                                      | <ul> <li>Az összeg módosítható<br/>Érvényességi idő<br/>2021.06.06 23:59 Idő kritikus</li> <li>Egyéb azonosító</li> <li>90123456789012345678901280000000000000000000000000000000000</li></ul>                                                                                                    |
| Átutalás összege<br>1003,00 HUF<br>Fizetési határidő<br>2021.06.06 23:59<br>Partnerek közti egyedi azonosító<br>UBRTHUH020210406-H21D0000000029<br>■ Közlemény / Postai azonosító /<br>123456789012345678901234567890<br>2345678901234567890<br>Státusz                                         | Az összeg módosítható<br>Érvényességi idő<br>2021.06.06 23:59 Idő kritikus<br>Egyéb azonosító<br>90123456789012345678901284578901234567890128040000000000000000000000000000000000                                                                                                    |
| Átutalás összege<br>1003,00 HUF<br>Fizetési határidő<br>2021.06.06 23:59<br>Partnerek közti egyedi azonosító<br>UBRTHUH020210406-H21D0000000029<br>Közlemény / Postai azonosító /<br>123456789012345678901234567890<br>Közlemény / Postai azonosító /<br>5tátusz<br>Beérkezett fizetési kérelem | Az összeg módosítható<br>Érvényességi idő<br>2021.06.06 23:59 Idő kritikus<br>Egyéb azonosító<br>90123456789012345678901280000000000000000000000000000000000                                                                                                    |
| Átutalás összege<br>1 003,00 HUF<br>Fizetési határidő<br>2021.06.06 23:59<br>Partnerek közti egyedi azonosító<br>UBRTHUH020210406-H21D0000000029<br>Közlemény / Postai azonosító /<br>123456789012345678901234567890<br>2345678901234567890<br>Státusz<br>Beerkezett fizetési kérelem           | Az összeg módosítható<br>Érvényességi idő<br>2021.06.06 23:59 Idő kritikus<br>Egyéb azonosító<br>90123456789012345678901280000000000000000000000000000000000                                                                                                    |
| Átutalás összege<br>1 003,00 HUF<br>Fizetési határidő<br>2021.06.06 23:59<br>Partnerek közti egyedi azonosító<br>UBRTHUH020210406-H21D0000000029<br>Közlemény / Postai azonosító / C<br>123456789012345678901234567890<br>2345678901234567890<br>Státusz<br>Beérkezett fizetési kérelem         | Az összeg módosítható<br>Érvényességi idő<br>2021.06.06 23:59 Idő kritikus<br>Egyéb azonosító<br>90123456789012345678901280000000000000000000000000000000000                                                                                                    |

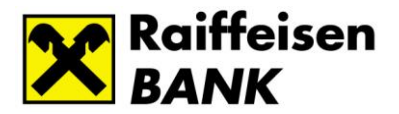

## Bejövő fizetési kérelmek teljesítése és visszautasítása

A bejövő fizetési kérelmek lekérdezése után a listában azon tételek esetén, **ahol a státusz** "Beérkezett fizetési kérelem", ott a tételre kattintva lehetőségünk választani, hogy teljesítjük vagy visszautasítjuk az adott kérelmet.

| Bejövő fizetési kérelr    | nek                       |                        |                        |                                |                            |           |
|---------------------------|---------------------------|------------------------|------------------------|--------------------------------|----------------------------|-----------|
| Kedvezményezett neve      | Fizetési határidő 🌣       | Érvényességi idő‡      | Beérkezés ideje 🌣      | <b>Státusz</b> ≎               | Összeg¢                    |           |
| VARGA ZSOLT               | 2021.06.06. 23:59:59      | 2021.06.06. 23:59:59   | 2021.04.06. 19:31:23   | Beerkezett fizetési<br>kérelem | 1 003,00                   | HUF 🗸     |
| Azonosító: UBRTHU         | JH020210406-H21D000       | 0000029                |                        |                                |                            |           |
| Számlaszám: HU09 1        | 200 1008 0010 5099 0010 0 | 003                    |                        |                                |                            |           |
| Az összeg<br>módosítható: |                           |                        |                        |                                |                            |           |
| Közlemény: 123456         | 78901234567890123456789   | 9012345678901234567890 | 0123456789012345678901 | 234567890123456789012          | 34567890123456789012345678 | 901234567 |
| > Teljesítés > Vissz      | autasítás > Megnézés      |                        |                        |                                |                            |           |
| VARGA ZSOLT               | 2021.06.07. 23:59:59      | 2021.06.07. 23:59:59   | 2021.04.07. 11:18:22   | Beérkezett fizetési<br>kérelem | 2 005,00 1                 | HUF 🗸     |
|                           |                           |                        |                        |                                |                            | Micora    |

Ha kiválasztja a teljesítést vagy a visszautasítást, akkor a **rendszer generál egy átutalást vagy egy visszautasítást a kérelem alapján,** amelynek tartalma nem módosítható kivéve, ha a kérelmet az **összeg módosítható** opcióval küldték. Ilyenkor az átutalás mentése előtt az összeget módosíthatja.

|                                                                               | Elküldés tervezett dátuma                                              |
|-------------------------------------------------------------------------------|------------------------------------------------------------------------|
| Fizető fél számlaszáma<br>HU09 1200 1008 0010 5099 0010 0003 HUF BABAY JÓZSEF | 2021.04.07                                                             |
| 12001008-00105099-00100003                                                    |                                                                        |
| Rendelkezésre álló összeg                                                     |                                                                        |
|                                                                               |                                                                        |
| Kedvezményezett azonosításának típusa<br>Név és számlaszám                    |                                                                        |
| Kedvezményezett neve<br>VARGA ZSOLT                                           |                                                                        |
| Jóváírandó számla száma<br>HU81 1200 1008 0008 9990 0090 0004                 |                                                                        |
| 12001008-00089990-00900004                                                    |                                                                        |
|                                                                               |                                                                        |
| Átutalás összege Az összeg módos                                              | jitható                                                                |
| Fizetési határidő<br>2021.06.06 23:59:59                                      |                                                                        |
| Partnerek közti egyedi azonosító<br>UBRTHUH020210406-H21D0000000029           |                                                                        |
| Közlemény / O Postai azonosító / O Egyéb azonosító                            |                                                                        |
| 12345678901234567890123456789012345678901234567890123456789012345678901       | 1234567890123456789012345678901234567890123456789012345678901234567890 |

Az **Elküldés tervezett dátumával** megjelölhet egy későbbi időpontot, amikor el szeretné küldeni a kifizetést. **A tranzakció aláírás a küldés időpontjáig tetszőleges napon** 

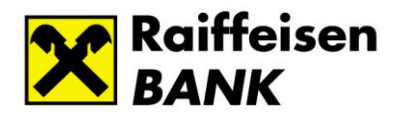

**történhet.** Az aláírás után azonban a rendszer automatikusan nem fogja megtenni küldést a megjelölt napon. Ezt egy küldésre jogosult felhasználónak kell kezdeményeznie az Electrából. Az elküldés megtörténhet a jelzett napnál korábban is, de később nem. Ebben az esetben a rendszer visszautasítja a tételt és ismét kezdeményeznie kell a kifizetés a beérkező fizetési kérelemre.

Végül az **"Azonnali beküldés"** vagy a **"Csomagba"** gombra kattintva mentheti a tételt és léphet tovább. A rendszer egy szabályos megbízási csomagot készít. Ezt az Electrában szokásos módon írhatjuk alá és küldhetjük el a bankba.

Az elküldött összeg után a terhelést az egyéb terhelésekhez hasonló módon ellenőrizhetjük. A tranzakció a napi teljesített tranzakciók vagy számlatörténet vagy a számlakivonat tételei közt szabályos kimenő azonnali átutalásként jelenik meg.

## Export/Import funkciók

Amennyiben a fizetési kérelmeket Electrán kívüli programból szeretne indítani és feldolgozni, szükség lehet export és import funkciókra az Electrában. Ezen funkciók a program egy későbbi változatában lesznek elérhetők.

## Jogosultság beállítás

Alapértelmezés szerint, minden felhasználónak rögzítő, betekintő (megnézés) vagy aláíró jogosultsága beállításra került, amennyiben a profiljához tartozó ügyfél (cég) összes számlájához azonos jogosultsága van. Egyéb esetben rendszeradminisztrátori joggal rendelkező felhasználók beállíthatják a felhasználók számára a rögzítő és betekintő jogosultságot.

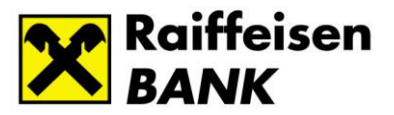

#### **Electra Internetbank** FOLYÓSZÁMLÁK Gyorsmenü Információk › Elküldött megbízások › Új megbízás Megbízások kezelése › Új sablon Sablonok kezelése Partnerek kezelése Adminisztráció › Felhasználó megnézése › Új felhasználó › Felhasználó módosítása › Felhasználó törlése › Kezdeti bejelentkezési jelszó generálása Új ViCA regisztrációs jelszó kérése Hibapontok törlése › API korlátozások SCA beállítás Beállítások

Súgó

› Kijelentkezés

| Egyéb jogok                   |                                                                                                    |                                                                                                    |          |         |
|-------------------------------|----------------------------------------------------------------------------------------------------|----------------------------------------------------------------------------------------------------|----------|---------|
| Jogtípus≎                     | Rögzítés                                                                                                    | Megnézés                                                                                                    | Aláírás  | Pont    |
| Ügyfélszintű jog              | <b>V</b>                                                                                                    | <b>V</b>                                                                                                    | <b>V</b> | 10 pont |
| Form jog                      | ✓                                                                                                    |                                                                                                    |          | 10 pont |
| Rendszeradminisztrátor jog    | Image: A start of the start of the start | ✓                                                                                                    |          | 10 pont |
| Cashpool jog                  |                                                                                                    | <ul> <li>Image: A set of the set of the</li></ul> |          |         |
| Sablon jog                    | ✓                                                                                                    |                                                                                                    |          |         |
| Csoportos-tétel jog           |                                                                                                    | <ul> <li>Image: A set of the set of the</li></ul> |          |         |
| Fizetési kérelem indítási jog |                                                                                                    |                                                                                                    |          |         |

Aláíró jogosultságot igénylése esetén, kérjük kapcsolattartójával vegye fel a kapcsolatot.